## Web 端如何撤销采购申请(文档)

用户登录互海通 Web 端, 依次点击进入采购申请界面(步骤 1), 筛选状态为"审核中" 的申请单(步骤 2), 点击某一申请单进入详情界面(步骤 3), 若单据还未通过审批, 单 据右侧会有"撤回", 点击即可撤回此采购申请单(步骤 4), 若单据有多步审批步骤, 已经 进行了一步审批, 即使此单据还在审批状态, 也不能进行撤销操作。

| <b>⑤</b> 互海科技    | e      | ) 互为科技          | ŧ           |            |        |            | 工作台 (14844) 船舶AIS                                                 | 资讯 | 帮助         |        |        | 白管     | ai 🤷 X | Onnie       |
|------------------|--------|-----------------|-------------|------------|--------|------------|-------------------------------------------------------------------|----|------------|--------|--------|--------|--------|-------------|
| 全部菜单 ⇄           |        | 备件              | 物料 注        | 制料         |        |            |                                                                   |    |            |        |        |        |        |             |
|                  |        | _               | _           |            | _      |            |                                                                   |    |            |        | 0.0127 |        |        |             |
| ↓ 前前常理 ::        | 8      | 十新增             | 中語单         | 《安装【互海通船编】 | ③ 申请单支 | 2量限定 → 采   | 购项统计                                                              |    | 2,         | 筛选物    | 犬态为    | "审核中   | "的申    | 请单 🞴 🎫 🖻    |
| <u>요</u> 前员管理    | k.     | ø               | 申请单号        | 申请脸胎 -     | ☆「」 ▼  | 申请日期       | 采购内容                                                              |    | 申请供給日期     | 申请供船地点 | 采购方式 - | 黄急程度 - | 审核中▼   | 操作          |
| □ 船员费用           | e.     | 1               | P2107100002 | 互海7号       | 轮机部    | 2021-07-10 | 类型 / 属性: 备件 / 录度采购<br>采购项数:2<br>设备: 主机                            |    | 2021-08-10 | 苏州     | 岸基词价   | 正常     | 审核中    | 复制 打印       |
| ▲ 招聘管理<br>予 维护保護 | ж<br>х | 2               | P2107080002 | 互海1号       | 轮机部    | 2021-07-08 | 类型 / 属性:备件 / 季度采购<br>采购项数:1<br>设备: 柴油机                            |    | 2021-08-08 | 上海     | 岸基间价   | 正常     | 审核中    | 置利   打印     |
| ₯ 维修管理           | 2      | 3               | P2106180010 | 互海1号       | 轮机部    | 2021-06-18 | 炎型 / 属性: 备件 / 应急采购<br>采购项数: 1<br>设备: 冰机                           |    | 2021-07-18 | 太仓港    | 岸基间价   | 正常     | 审核中    | 题制 打印       |
|                  |        | 4               | P2106090008 | 互海1号       | 轮机部    | 2021-06-09 | 类型 / 属性: 备件 / 泰度采购<br>采购项数: 9<br>设备: 柴油机, 主机                      |    | 2021-06-30 | 上海     | 岸基询价   | 正常     | 审核中    | 复制丨打印       |
| 采购申请             | 2      | <sub>5</sub> 1, | 旅次点         | 话进入        | 采购申    | 请界面        | 类型 / 属性: 备件 / 季度采购<br>采购项数:1<br>设备: 柴油机                           |    | 2021-06-22 | 扬州     | 岸基词价   | 正常     | 审核中    | 复制(打印       |
| 采购对册<br>物资验收 >   |        | 6               | P2105170001 | 互海7号       | 轮机部    | 2021-05-17 | 奏型/属性: 备件/季度采购<br>采题 <sup>页数: 2</sup><br>设备、主机 <mark>点击某</mark> 一 | 一申 | 请单进入       | 汤州     | 岸基间价   | 正常     | 审核中    | SERI   FTED |
| 检拍印刷             |        | 7               | P2011190005 | 互海1号       | 轮机部    | 2020-11-19 | 突型/周任: 南仟/加忌米购<br>采购项数: 1<br>228、 页                               |    | 2020-12-19 | 上海     | 岸基间价   | 正常     | 审核中    | 製制 打印       |
| 来购计划<br>询价管理     |        | 8               | P2009050003 | 互海1号       | 轮机部    | 2020-09-09 | 类型 / 属性:备件 / 应急采购<br>采购项数:1<br>设备: 主机                             |    | 2020-10-09 | 扬州     | 岸基词价   | 正常     | 审核中    | 复制(打印       |
| 来跑订单<br>供应商评价    |        |                 |             |            |        |            | 类型 / 属性:备件 / 季度采购                                                 |    |            |        |        | 共 12   | * < 1  | 2 > 就至 页    |

| 申请单号:P2107100002<br>采购类型:备件<br>计划属性:季度采购 |                                              |       | 申请船船:亘<br>采购方式:岸<br>申请供船日期 | 申请船舶:三海7号<br>采购方式:半基均价<br>申请供船日期;2021-08-10 |      |      |          | 申请創门:轮机部<br>案急程度;正常<br>申请供船地点:苏州 |         |  |  |  |
|------------------------------------------|----------------------------------------------|-------|----------------------------|---------------------------------------------|------|------|----------|----------------------------------|---------|--|--|--|
| 申购理由:12:<br>申请人:Conn<br>采购顶数:2           | 3<br>le                                      |       | 申请日期:20                    | 21-07-10                                    |      |      | 申请状态:审核中 | 2                                |         |  |  |  |
| 申请项号                                     | 备件名称                                         | 备件位置号 | 备件代号/规格                    | 所属设备                                        | 计量单位 | 申请未到 | 申购数量     | 审批数量                             | 申购备注    |  |  |  |
| 1                                        | 凸轮轴盖 ① 🖂                                     | 24    | 195-01030                  | 主机                                          | 件    | 0    | 2 🤊      | 2                                |         |  |  |  |
| 2                                        | 凸轮轴盖垫片                                       | 25    | 195-01031                  | 主机                                          | 件    | 0    | 2 3      | 2                                |         |  |  |  |
| 单据进度<br>• 申请<br>•<br>•<br>审批-船           | 2021-07-10 09:50:25<br>Connie (高级运营专<br>部长 ① | 员)    |                            |                                             |      |      |          | 3992                             | 710 000 |  |  |  |
|                                          | -                                            |       |                            |                                             |      |      | /        |                                  |         |  |  |  |

|                                       |                                                             |                |          | 采购申请                                        | 详情   |      |                  |                                 |             |  |  |  |  |
|---------------------------------------|-------------------------------------------------------------|----------------|----------|---------------------------------------------|------|------|------------------|---------------------------------|-------------|--|--|--|--|
| 申请单号:P2009050<br>采购类型:备件<br>计划属性:应急采购 | 講 <b>倖号:</b> P2009050003<br>[職美型:合件<br>[勉厲性:应急来购<br> 職理由:回急 |                |          | 申请備給日三海1号<br>采购方式:洋基同价<br>申请供給日期:2020-10-09 |      |      |                  | 申请新门记问题<br>基金程章:正示<br>申请供编程金:活州 |             |  |  |  |  |
| 申请人:船舶管理<br>采购项数:1                    |                                                             |                | 申请日期:202 | 20-09-09                                    |      |      | <b>申请状态:</b> 审核中 |                                 |             |  |  |  |  |
| 申请项号 备                                | H件名称                                                        | 备件位置号          | 备件代号/规格  | 所属设备                                        | 计量单位 | 申请未到 | 申购数量             | 审批数量                            | 申购备注        |  |  |  |  |
| 1                                     | 5寒和连杆组件                                                     | 0              | 0        | 主机•                                         | 件    | 0    | 1 9              | 1                               |             |  |  |  |  |
| 单据进度<br>● 申请 2020-05                  | 9-09 13:26:08                                               |                |          |                                             |      |      |                  | 评                               | ik and fift |  |  |  |  |
| ● 审批—船长<br>〇 百海                       | 管理<br>2020-09-17 09:34<br>客户经理栾美玉                           | ::13<br>(销售经理) | 若单排      | 諸有多步                                        | 审批法  | 步骤,  | 已经讲              | 行了-                             | <del></del> |  |  |  |  |